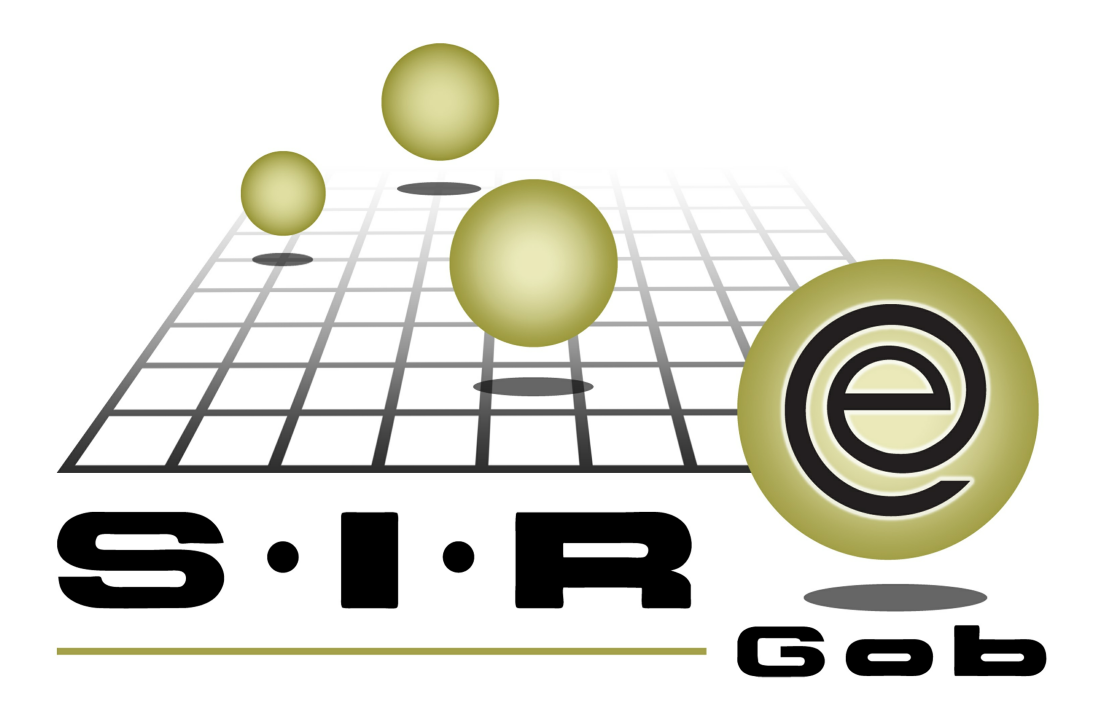

# Guía rápida de procesos SIAFEV 2.0

### **GRP SIAFEV 2.0** Plataforma Integral de Gestión Gubernamental

El presente documento tiene por objetivo apoyar en el conocimiento de SIAFEV 2.0 en cada uno de sus subproductos y módulos, por lo tanto algunas recomendaciones y explicaciones se reiteran o repiten en cada apartado, consideramos este documento para ser estudiado por capítulo o bien como referencia de cada módulo.

## Tabla de contenidos

| 1. Comprobación de gasto       | <br>4 |
|--------------------------------|-------|
| 1.1 Ingresar al módulo         | <br>5 |
| 1.2 Criterios a considerar     | <br>7 |
| 1.3 Comprobación de gasto····· | <br>8 |

#### 1. Comprobación de gasto

4

Descripción: En el siguiente documento se explicará el proceso para realizar la comprobación de gastos desde el módulo de "Comprobación de gastos" que se encuentra en la plataforma SIAFEV 2.0. El usuario seguirá las indicaciones que a continuación se explican.

Las pantallas que se presentan a continuación, contienen botones y operaciones de uso general.

#### 1.1 Ingresar al módulo

Para ingresar al módulo de comprobación de gastos el usuario deberá seguir la siguiente ruta:

Procedimientos » Deudores » Comprobación de gastos

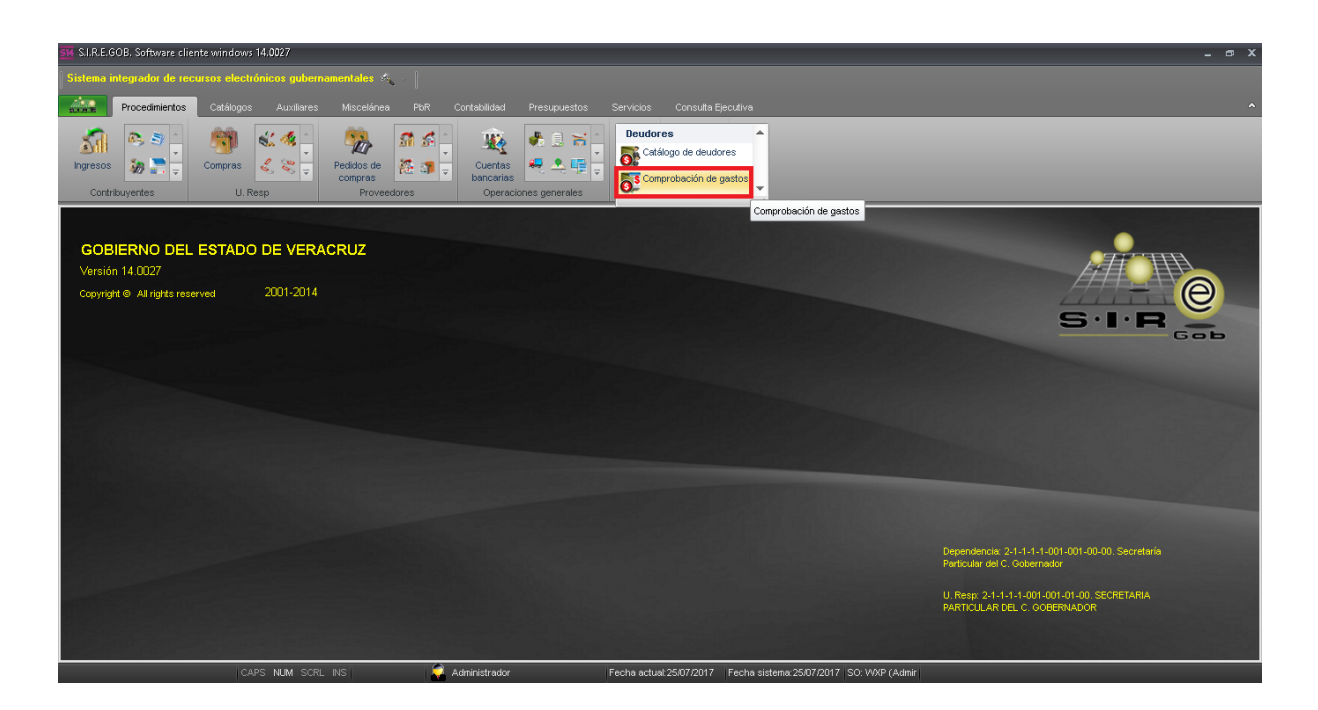

6

El usuario dará clic en la opción "Comprobación de gastos" y posteriormente la plataforma mostrará el listado de registros capturados.

| <u>514</u> I | 🙀 Listado de comprobaciones de gastos - SI R.E.GOB, Software cliente windows 14.0027 👛 🗙                                                                                                    |                                   |                  |                   |                         |                       |                        |           |                            |                       |              |                        |
|--------------|----------------------------------------------------------------------------------------------------|-----------------------------------|------------------|-------------------|-------------------------|-----------------------|------------------------|-----------|----------------------------|-----------------------|--------------|------------------------|
| Sis          | Sistema integrador de recursos electrónicos gubernamentales 🐟                                                                                                    |                                   |                  |                   |                         |                       |                        |           |                            |                       |              |                        |
| 101<br>22.2  |                                                                                                    | Procedimientos                    | Catálogos        |                   |                         |                       |                        |           |                            |                       |              |                        |
| in           | Image: Solution provided in the solution of the solution of the                                |                                   |                  |                   |                         |                       |                        |           |                            |                       |              |                        |
| 6            | Listado                                                                                                    | de comprobacio                    | nes de gastos [  | ×                 |                         |                       |                        |           |                            |                       |              | •                      |
| Arcl         | nivo •                                                                                                    |                                   |                  |                   |                         |                       |                        |           |                            |                       |              | E                      |
| 14           | <<                                                                                                    | $\langle \rangle \rangle \rangle$ | ) <del>-</del> - |                   | s 💙 🖄 🖷                 |                       | 8.                     |           |                            |                       |              |                        |
|              |                                                                                                    |                                   |                  |                   |                         |                       | ••                     |           |                            |                       |              |                        |
| Am           | astrar u                                                                                                    | n encabezado de                   | columna aquí pi  | ara agrupar por ( | esa columna             |                       |                        |           |                            |                       |              |                        |
| ШŹ           | Selec.                                                                                                    | Clave                             | Fecha            | U. Resp           | Nombre de U. Resp       | Compro                | obación a Clave deudor | /acreedor | Nombre                     | Observaciones         | Clasificació | Descripción clasif. de |
|              |                                                                                                    | 2362                              | 24/07/2017       | 0001 ज्ञ          | SECRETARIA PARTICULA    | R DEL C. GOBE Deudor  | 000307                 | ন         | ABURTO MONTALVO SOLEDAD    |                       | PADI 🛛       | Pago Directo           |
|              |                                                                                                    | 2363                              | 24/07/2017       | 0001 🔊            | SECRETARIA PARTICULA    | R DEL C. GOBE Deudor  | 000375                 | স         | ABAD DIAZ VICTOR ARGELIO   |                       | PADI 词       | Pago Directo           |
|              |                                                                                                    | 2364                              | 24/07/2017       | 0001 ল            | SECRETARIA PARTICULA    | R DEL C. GOBE Deudor  | 000390                 | ল         | ABURTO MONTALVO EZEQUIEL   |                       | PADI 词       | Pago Directo           |
|              |                                                                                                    | 2365                              | 24/07/2017       | 0001 ল            | SECRETARIA PARTICULA    | R DEL C. GOBE Deudor  | 000390                 | ন্থ       | ABURTO MONTALVO EZEQUIEL   |                       | PADI 🐺       | Pago Directo           |
|              |                                                                                                    | 2366                              | 24/07/2017       | 0001 ज्ञ          | SECRETARIA PARTICULA    | R DEL C. GOBE Deudor  | 000391                 | স         | ABURTO RAMIREZ MARIA ELENA |                       | PADI 🐺       | Pago Directo           |
|              |                                                                                                    | 2367                              | 24/07/2017       | 0001 🔊            | SECRETARIA PARTICULA    | R DEL C. GOBE Deudor  | 000391                 | স         | ABURTO RAMIREZ MARIA ELENA |                       | PADI 🐺       | Pago Directo           |
|              |                                                                                                    | 2368                              | 24/07/2017       | 0001 ল            | SECRETARIA PARTICULA    | R DEL C. GOBE Deudor  | 000390                 | ন         | ABURTO MONTALVO EZEQUIEL   |                       | PADI 词       | Pago Directo           |
|              | (T)                                                                                                    | 2369                              | 24/07/2017       | 0001 ল            | SECRETARIA PARTICULA    | R DEL C. GOBE Deudor  | 000390                 | ন         | ABURTO MONTALVO EZEQUIEL   |                       | PADI 词       | Pago Directo           |
|              |                                                                                                    | 2370                              | 24/07/2017       | 0001 ज्ञ          | SECRETARIA PARTICULA    | R DEL C. GOBE Deudor  | 000390                 | ন্থ       | ABURTO MONTALVO EZEQUIEL   |                       | 7            | 1 🗏                    |
| 400          |                                                                                                    | 2371                              | 25/07/2017       | 0001 🔊            | SECRETARIA PARTICI II A | R.DEL.C. GOBE Deurlor | 000391                 | 2         | ABURTO RAMREZ MARIA ELENA  |                       | 7            | 1 <b></b>              |
| 100          |                                                                                                    |                                   |                  |                   |                         |                       |                        |           |                            |                       |              |                        |
| orde         | Ordenadas por clave de comprobación                                                                                                    |                                   |                  |                   |                         |                       |                        |           |                            |                       |              |                        |
|              |                                                                                                    |                                   |                  |                   |                         |                       |                        |           |                            |                       |              |                        |
| 17.0         | L vere Z-Rena contractoria (2-Rena contractoria) (2-Rena contractoria) (2-Consultar contractoria) (2-Consultar contractoria) (2-C |                                   |                  |                   |                         |                       |                        |           |                            |                       |              |                        |
|              | <u>C</u> lave:                                                                                                    |                                   |                  |                   |                         |                       |                        |           |                            |                       |              |                        |
|              |                                                                                                    |                                   |                  |                   |                         |                       |                        |           |                            | 🔨 Consultar 🔤 Anterio | res 🛛 🗖 S    | iguientes 411 Salir    |

#### **1.2 Criterios a considerar**

Antes de realizar la comprobación de gastos, el usuario verificará los siguientes criterios antes de capturar la comprobación de gastos:

- El usuario tendrá el número de órden de pago para relacionarla con la comprobación de gasto.
- La comprobación de gasto tendrá los mismos datos que la solicitud de egreso

Una vez que se validaron estos criterios se continuará con la captura de la comprobación de gastos.

#### 1.3 Comprobación de gasto

8

Para realizar la captura de comprobación de gastos, el usuario deberá dar clic en botón "Insertar Registro" (F3) como se muestra en la siguiente imagen:

| S14 List   | 🗿 Listado de comprobaciones de gastos - SI.R.E.GOB, Software cliente windows 14.0027 📮 🖝 🗙                                                                                                    |                  |                     |                   |                                  |                |                       |                            |                        |              |                        |
|------------|----------------------------------------------------------------------------------------------------|------------------|---------------------|-------------------|----------------------------------|----------------|-----------------------|----------------------------|------------------------|--------------|------------------------|
| Siste      | ma in                                                                                                    | tegrador de r    |                     | ónicos gubern     | amentales 🔨 🚽                    |                |                       |                            |                        |              |                        |
| 100.53<br> |                                                                                                    |                  |                     |                   |                                  |                |                       |                            |                        |              |                        |
| ingre<br>( | Impresso     Impresso     Impre |                  |                     |                   |                                  |                |                       |                            |                        |              |                        |
| 🔂 Lis      | stado                                                                                                    | de comprobacio   | nes de gastos [     | x                 |                                  |                |                       |                            |                        |              | •                      |
| Archiv     | • •                                                                                                    |                  |                     |                   |                                  |                |                       |                            |                        |              | 6                      |
| 14         | <<                                                                                                    | < > >>           | >1 <mark>+</mark> - |                   | ۵ 🍸 🎇 🧧                          | li 👗           |                       |                            |                        |              | _                      |
| Arrast     |                                                                                                    | encabezado de    | e columna aquí p    | ara agrupar por e |                                  |                |                       |                            |                        |              |                        |
| Se Se      | lec.                                                                                                    | Clave            | Fecha               | U. Resp           | Nombre de U. Resp                | Comprobación a | Clave deudor/acreedor | Nombre                     | Observaciones          | Clasificació | Descripción clasif. de |
|            |                                                                                                    | 2362             | 24/07/2017          | 0001 🔊            | SECRETARIA PARTICULAR DEL C. GOI | 3E Deudor      | 000307 🕅              | ABURTO MONTALVO SOLEDAD    |                        | PADI 🔊       | Pago Directo           |
|            |                                                                                                    | 2363             | 24/07/2017          | 0001 河            | SECRETARIA PARTICULAR DEL C. GOI | BE Deudor      | 000375 🔊              | ABAD DIAZ VICTOR ARGELIO   |                        | PADI 🔊       | Pago Directo           |
|            |                                                                                                    | 2364             | 24/07/2017          | 0001 🔊            | SECRETARIA PARTICULAR DEL C. GOR | BE Deudor      | R 000390              | ABURTO MONTAL VO EZEQUIEL  |                        | PADI 🔊       | Pago Directo           |
|            | •                                                                                                    | 2365             | 24/07/2017          | 0001 🔊            | SECRETARIA PARTICULAR DEL C. GOI | BE Deudor      | R 000390              | ABURTO MONTALVO EZEQUEL    |                        | PADI 🔊       | Pago Directo           |
|            |                                                                                                    | 2366             | 24/07/2017          | 0001 🔊            | SECRETARIA PARTICULAR DEL C. GOI | BE Deudor      | 000391 🕅              | ABURTO RAMIREZ MARIA ELENA |                        | PADI 🔊       | Pago Directo           |
|            |                                                                                                    | 2367             | 24/07/2017          | 0001 🔊            | SECRETARIA PARTICULAR DEL C. GOI | BE Deudor      | 000391 🔊              | ABURTO RAMIREZ MARIA ELENA |                        | PADI 🔊       | Pago Directo           |
|            |                                                                                                    | 2368             | 24/07/2017          | 0001 🔊            | SECRETARIA PARTICULAR DEL C. GOI | BE Deudor      | R 000390              | ABURTO MONTALVO EZEQUIEL   |                        | PADI 🔊       | Pago Directo           |
|            | <b></b>                                                                                                    | 2369             | 24/07/2017          | 0001 🔊            | SECRETARIA PARTICULAR DEL C. GOR | BE Deudor      | R 000390              | ABURTO MONTAL VO EZEQUIEL  |                        | PADI 🔊       | Pago Directo           |
|            |                                                                                                    | 2370             | 24/07/2017          | 0001 🔊            | SECRETARIA PARTICULAR DEL C. GOI | BE Deudor      | R 000390              | ABURTO MONTAL VO EZEQUIEL  |                        | 2            |                        |
| 1000 d     | 回<br> e 100                                                                                                    | 9371<br>0 + '+ ♥ | 25/07/2017          | 0001 J            | SECRETARIA PARTICULAR DEL C. GOI | BE Deudor      | 000391 20             | ABURTO RAMREZ MARIA ELENA  |                        | 34           |                        |
| Ordena     | Ordenadas por clave de comprobación hicio 🌒 Final 🌑                                                                                                    |                  |                     |                   |                                  |                |                       |                            |                        |              |                        |
|            | No. Mág. Mov: 1000                                                                                                    |                  |                     |                   |                                  |                |                       |                            |                        |              |                        |
| 1. Clav    | 1. Clavel 2. Focha comprobación [3 Focha cancelación ] 4 Deudor   5 Consultar comprobación de gastos                                                                                                    |                  |                     |                   |                                  |                |                       |                            |                        |              |                        |
| Cla        | ive:                                                                                                    |                  |                     |                   |                                  |                |                       |                            |                        |              |                        |
|            |                                                                                                    |                  |                     |                   |                                  |                |                       |                            | 🔨 Consultar 🔛 Anterior | es 🔊 Si      | guientes An Sair       |

La plataforma abrirá la ventana en modo de inserción donde se capturarán los datos de la cabecera del nuevo registro, seleccionaremos el "Deudor" al dar clic en el campo como se muestra en la siguiente imagen:

| 🔐 Comprobación de gastos - S.I.R.E.GOB. Software cliente windows 14.0027 💶 🖝 🗙                                                                                                    |
|----------------------------------------------------------------------------------------------------|
| Sintena integrador de recursos electrónicos gubernamentales 🚓 🗤                                                                                                    |
| Procedmiertos Catálogos Auxiliares Misceláries PDR Contabilidad Presupuestos Servicios Consulta Ejecuária                                                                                                    |
| Impresso     Impresso     Impre                                                                                                    |
| 🔂 Listado de comprotaciónes de gastos 🐱 🔍                                                                                                    |
| Archivo * Estado operación                                                                                                    |
| Image: Second product of the second product of the second                                                                                                    |
|                                                                                                    |
| 🖫 Per pagar                                                                                                    |
| Arrastrar un encabezado de columna aquí para agrupar por esa columna<br>Arrastrar un encabezado de columna aquí para agrupar por esa columna<br>Arrastrar un encabezado de columna agrupar por esa columna<br>Arrastrar un encabezado de columna agrupar por esa columna<br>Arrastrar un encabezado de columna agrupar por esa columna<br>Arrastrar un encabezado de columna agrupar por esa columna<br>Arrastrar un encabezado de columna<br>Arrastrar un encabezado de columna<br>Arrast |
| <ul> <li>w. w. ↓ 0de0 &gt; &gt;&gt; &gt;&gt; &gt; &gt; &gt; </li> <li>w. ↓ ≤ ♥</li> <li>K</li> </ul>                                                                                                    |
|                                                                                                    |
| Autorización:         Importe         Importe           El Balorió         L/X -         I/X -         I/X -           Coservaciones         Financiamiento         Importe         Importe           Financiamiento         Importe         Importe         Importe           Total:         Total:         Importe         Importe                                                                                                    |
| Impte. Orden pago: Pendiente: Total a pagar:                                                                                                    |
| CAPS NUM SCRL INS Administrador Pecha actual/2507/2017 Fecha sistema 2507/2017 [So: WoP (Admin                                                                                                    |

**Nota:** El usuario ingresará los mismos datos capturados en la solicitud de egreso.

La plataforma mostrará la ventana con los criterios que el usuario ingresará para la búsqueda y dará clic en el botón "Aceptar".

| 556 Comprobación de gastos - S.I.R.E.GOB. Software cliente windo | ws 14.0027                 |                            |                              |                                                             | _ @ X                     |
|------------------------------------------------------------------|----------------------------|----------------------------|------------------------------|-------------------------------------------------------------|---------------------------|
| Sistema integrador de recursos electrónicos gubernamentale       | s 🖧 🗸                      |                            |                              |                                                             |                           |
| Procedimientos Catálogos Auxiliares Misce                        |                            |                            | onsulta Ejecutiva            |                                                             |                           |
| Arrastar un encelezado de columno squí para agrupar por esa      | Criterios de búsqueda para | a deudores                 | (Apelido materno)            | (Nonire)<br>Tipo persona<br>O Física<br>O Moral<br>O Anibas |                           |
| Autorizó:                                                        | Tipo de búsqueda           | Búsqueda parcial donde sea | No. Má <u>x</u> . Moy.: 1000 | Deudor: Todos *                                             | · Importe:                |
| Observaciones:                                                   | Búsqueda parcial al inicio | Búsqueda parcial al final  |                              | Aceptar 🚮 Salir                                             | Financiamiento: Impuesto: |
|                                                                  |                            |                            |                              |                                                             | Fiete: Total:             |
|                                                                  | <b>A</b>                   | Impte. Orden pago:         | Pendien                      | te:                                                         | Total a pagar:            |

La plataforma abrirá el listado de deudores, donde el usuario seleccionará el deudor correspondiente al dar clic en el botón "Aceptar".

| 📴 Comprobación de gastos - S.I.R.E.GOB. Software cliente windows 14.002 | 7                                                                                                    | _ @ X                                                             |
|-------------------------------------------------------------------------|----------------------------------------------------------------------------------------------------|-------------------------------------------------------------------|
| Sistema integrador de recursos electrónicos gubernamentales 🚸 🚽         |                                                                                                    |                                                                   |
| Procedimientos Catálogos Auxiliares Miscelánea                          | °<br>PbR Contabilidad Presupuestos Servicios Consulta Ejecutiva                                                                                                    | ^                                                                 |
| ingreso:<br>Contribuyentes<br>U.Resp                                    | Image: Second second second |                                                                   |
| 🚳 Listado de comprobaciones de gastos 🖥 Comprobación de gastos 💌        | 😻 Consulta por deudores 🛛 🗖 🗙                                                                                                    | · ·                                                               |
| Archivo *                                                               | Búgquedas: Buscar por:                                                                                                    | <b>F</b>                                                          |
|                                                                         | Arrastrar un encabezado de columna aquí para agrupar por esa columna                                                                                                    |                                                                   |
| No.: Deudor VUUU18 V SECRET.                                            | Nombre del deudor Clave R.F.C.                                                                                                    | Contrator                                                         |
| U, Resp; 0001 SECRETARIA PARTICULAR DEL C. GOBERNADOR                   | SECRETARIA DE DESARROLLO SOCIAL (GASTO CORRIENTE 000049                                                                                                    | Clasific:                                                         |
| Pago de adeudos                                                         | SECRETARIA DE EDUCACION 000015 SED9905019C2                                                                                                    | 📮 Área fígica: 👻                                                  |
| E Plazo: 👻                                                              | SECRETARIA DE FINANZAS Y PLANEACION 000019 SFP00052C28                                                                                                    | Valor: Por pagar                                                  |
| Arrastrar un encabezado de columna aquí para agrupar por esa columna    | SISCHET ANA DE GOLENNO         000018           SISCHET ANA DE GOLENNO         000018           SISCHET ANA DE GOLENNO         000012           HI 44 4 806 de 961 + 1+ 1+ 1+ 1+ 2+ 2+         1                                                                                                    |                                                                   |
| Renglón Tipo Oper Factura Fecha fact Prov                               | Sin U. Resp                                                                                                    | p % IVA I.V.A. Impuesto 1 Parcial c/impto. Impte.Retenido Parcial |
| - ₩ 4 4 0 de 0 > >> >> * * 🐨                                            | Tipo de búsqueda:                                                                                                    | • • • • • • • • • • • • • • • • • • •                             |
| * 211110010010100 * * * * * *                                           | Oriterios Insertar Siguientes Total de registros de Aceptar X Cancelar                                                                                                    |                                                                   |
|                                                                         |                                                                                                    |                                                                   |
| 📪 Autorizá: 🚽                                                           | Cajar                                                                                                    | torización: Importe:<br>I.V.A.;                                   |
| Observaciones:                                                          |                                                                                                    | Financiamiento:                                                   |
|                                                                         |                                                                                                    | Flete: Total:                                                     |
|                                                                         | Impte. Orden pago: Pendiente:                                                                                                    | Total a pagar:                                                    |
| CAPS NUM SCRL INS                                                       | Administrador Fecha actual 25/07/2017 Fecha sistema 25/07/2017 SO: WXP (A                                                                                                    | dmir                                                              |

Concepto: El usuario deberá seleccionar el mimo concepto que se ingresó en la solicitud de egreso al abrir el componente y dar clic en "Aceptar" como se muestra a continuación:

| 🕺 Comprobación de gastos - SI.R.E.GOB, Software cliente windows 14.0027 📃 🖝                                                                                                    | x      |
|----------------------------------------------------------------------------------------------------|--------|
| Sistema integrador de recursos electrónicos gubernamentales 🔍 👘                                                                                                    |        |
| Proceediniertos Catálogos Auxiliares Misceláriea PbR Contabilidad Presupuestos Servicios Consulta Ejecutiva                                                                                                    | ^      |
| Impresso       Impresso       Impresso <td< td=""><td></td></td<>                                                                                                    |        |
| 🕏 Listado de comprobaciones de gastos 🐱 Comprobación de gastos 🗵                                                                                                    | *      |
| Archivo * Estado operación:                                                                                                    | Эļ     |
| Image: Concepto:       Image: Concepto:       Image: Concepto: <td< td=""><td></td></td<>                                                                                                    |        |
| Current Contraction Contraction Contractio |        |
| Pago de adeudos     El Aren tigica     Valor:     Por pagar                                                                                                    |        |
| Arrastrar un encabezado de columna aquí para agrupar por esa columna                                                                                                    |        |
| Rengión Tipo Oper Facture Fecha fact Proveedor Nonthre proveedor Fecha gto. Clave Descripción Parcial sAmpto % IVA. IVA. Impuesto 1 Parcial climpto. Impte Retenido Par                                                                                                    | ;ial : |
| *No hay datos para mostrar>                                                                                                    |        |
|                                                                                                    | È      |
|                                                                                                    | Î      |
| E Autorizá - Importe - Importe - Inva-                                                                                                    | -      |
| Vaser vacuules: Financianitetto: mijuoestu<br>Filete: Totat                                                                                                    | -      |

| 🚟 Comprobación de gastos - S.I.R.E.GOB. Software cliente windows 14.0027 |                                                                      | _ = X                                                                                                   |
|--------------------------------------------------------------------------|----------------------------------------------------------------------|----------------------------------------------------------------------------------------------------|
| Sistema integrador de recursos electrónicos gubernamentales 🖧 🕗          |                                                                      |                                                                                                    |
| Procedimientos Catálogos Auxiliares Miscelánea PbR C                     | Contabilidad Presupuestos Servicios Consulta Ejecutiva               | ^                                                                                                    |
| ingresos<br>Contribuyentes U. Rep Proveedores                            | Conceptos movimiento deudor<br>Buscartos                             | = x                                                                                                    |
| Listado de comprobaciones de gastos Comprobación de gastos X             | Clave del concepto                                                   | · · · · · · · · · · · · · · · · · · ·                                                                   |
| Archivo *                                                                | árrastrar up epcahezado de columna aquí para aquipar nor esa columna |                                                                                                    |
| ĸ « < 2 » n + = • ✓ × ↔ 🗞 Y Y                                            | Clave del V Descripción del concepto                                 | Тро 🕵 🕥 🛱 🥾 🛼 🚡 🍇                                                                                       |
| No.: Deudor - 000024 - SECRETARIA DE TU                                  | JF 11 FIDEICOMISO BURSÁTIL F/998                                     | Préstamo 📮 Proyecto: 💌 Fecha: 26/07/2017 🗸                                                              |
| Concepto: 👻                                                              | 10 CONVENIO SHCP ISSSTE                                              | Préstamo 🖳 Contrato:                                                                                    |
| 🖳 U. Resp: 0001 👻 🖷 SECRETARIA PARTICULAR DEL C. GOBERNADOR              | 9 CONVENIO SHCP IMSS                                                 | Préstano                                                                                                |
| Pago de adeudos                                                          | 8 SALDOS INCIALES DE FIDEICOMISOS                                    | Gasto a con                                                                                             |
| 💽 Plazo: 👻                                                               | 7 COMPROBACION DE GASTOS FIDEICOMISOS                                | Gasto a con Divisa: Valor: Por pagar                                                                    |
|                                                                          | 6 FONDO REVOLVENTE                                                   | Gasto a con                                                                                             |
|                                                                          | 5 OTROS CARGOS (DESCUENTOS DE PARTICIPACIO                           | Prestano                                                                                                |
| Arrastrar un encabezado de columna aquí para agrupar por esa columna     | 4 CLC FONDO                                                          | Pondo                                                                                                   |
| Renglón Tipo Oper Factura Fecha fact Proveedor                           | 3 CAJA CHICA                                                         | Vasto a con<br>victicase recial s/impto % IVA I.V.A. Impuesto 1 Parcial c/impto, Impte Retenido Parcial |
|                                                                          | 2 VIAIICOS A COMPROBAR                                               |                                                                                                    |
|                                                                          | CASTOS A COMPRODAN                                                   |                                                                                                    |
| 1 a                                                                      |                                                                      |                                                                                                    |
|                                                                          | -                                                                    |                                                                                                    |
|                                                                          | C Retroccar Incertar                                                 | Y Cancelar                                                                                              |
| • 211110010010100 • • • • • • •                                          |                                                                      |                                                                                                    |
|                                                                          |                                                                      |                                                                                                    |
|                                                                          |                                                                      |                                                                                                    |
| 📪 Autorizó: 👘 🗸                                                          |                                                                      | Fecha autorización: Importe:                                                                            |
| Elaboró: ADM -                                                           | Caja:                                                                | LV.A.:                                                                                                  |
| Observaciones:                                                           |                                                                      | Financiamiento: Impuesto:                                                                               |
|                                                                          |                                                                      | Flete: Total:                                                                                           |
| CAPS NUM SCRL INS                                                        | dministrador Fecha actual 26/07/2017 Fecha sistem                    | na: 26/07/2017 SO: W/XP (Admir                                                                          |

Después de capturar los datos de la cabecera, se procederá a guardar el registro al clic en el botón "Grabar" (F10) como se muestra en la siguiente imagen:

| 🚟 Comprobación de gastos - S.I.R.E. | OB, Software cliente windows 14.0027                                                                                                    |                                      |                                                                                                    |                                    | _ @ X                  |
|-------------------------------------|----------------------------------------------------------------------------------------------------|--------------------------------------|----------------------------------------------------------------------------------------------------|------------------------------------|------------------------|
| Sistema integrador de recursos el   | ctrónicos gubernamentales 🚳 🗸                                                                                                    |                                      |                                                                                                    |                                    |                        |
| Procedimientos Catálo               | os Auxiliares Miscelánea PbR Contabilida                                                                                                    | ad Presupuestos Servicios Consulta I | Ejecutiva                                                                                                    |                                    | ^                      |
| Ingresos                            | Image: Second second second | tas<br>exactores generales           | <ul> <li>↓</li> <li>↓</li></ul> | _                                  |                        |
| Listado de comprobaciones de gast   | 5 Comprobación de gastos 💌                                                                                                    |                                      |                                                                                                    |                                    | •                      |
| Archivo *                           | Estado                                                                                                    | o operación:                         |                                                                                                    |                                    |                        |
| I C C C C C C C C                   |                                                                                                    |                                      | 5X 🐴 🖬 🎝 💋 55                                                                                                    |                                    |                        |
| No.: Deudor                         | 000024      SECRETARIA DE TURISMO Y                                                                                                    | CULTURA                              |                                                                                                    | Proyecto:                          | Fecha: 26/07/2017      |
| Concepto:                           | 1 - GASTOS A COMPROBAR                                                                                                    |                                      |                                                                                                    | 🛄 Contrato: 🔹 🔹                    |                        |
| Pago de adeudos                     | PARTICULAR DEL C. GOBERNADOR                                                                                                    |                                      |                                                                                                    | 🖳 Área física: 🔹                   |                        |
| Plazo:                              |                                                                                                    |                                      | 📮 Divisa: 🦂                                                                                                    | Valor:                             | Por pagar              |
| Arrastrar un encabezado de colum    | a aquí para agrupar por esa columna                                                                                                    |                                      |                                                                                                    |                                    |                        |
| Renglón Tipo Oper                   | Factura Fecha fact Proveedor Nombre                                                                                                    | proveedor Fecha gto. Clave I         | Descripción Parcial s/mpto % IVA                                                                                                    | I.V.A. Impuesto 1 Parcial c/impto. | Impte.Retenido Parcial |
| 2 Presup                            | -                                                                                                    | ⊲No hay datos para mo                | ostrar>                                                                                                    |                                    |                        |
| 211110010010100                     | *                                                                                                    |                                      |                                                                                                    |                                    |                        |
|                                     |                                                                                                    |                                      |                                                                                                    |                                    |                        |
|                                     |                                                                                                    |                                      | • • • • • • ·                                                                                                    |                                    |                        |
| Elaboró: ADMI -                     |                                                                                                    | Caja:                                | Fecha autorización:                                                                                                    | Ing                                | V.A.:                  |
| Observaciones:                      |                                                                                                    |                                      |                                                                                                    | Financiamiento: Impu               | esto:                  |
|                                     |                                                                                                    |                                      |                                                                                                    | Flete:                             | Total:                 |
|                                     | CAPS NUM SCRL INS 🛛 🗧 Administra                                                                                                    | dor Fecha actual 26/07/2017          | Fecha sistema: 26/07/2017 SO: W/XP (Admir                                                                                                    |                                    |                        |

Después el usuario dará clic en el botón "Ver/Relacionar órdenes de pago" que se encuentra en la barra de herramientas, al abrir la ventana el usuario dará clic en la pestaña "Disponibles" para relacionar la orden de pago de la solicitud de egreso como se muestra a continuación:

| 🗱 Comprobación de gastos - S.I.R.E.GOB, Software cliente windows 14.0027                                                                                                    |                                                             | _ @ X                                                                           |
|----------------------------------------------------------------------------------------------------|-------------------------------------------------------------|---------------------------------------------------------------------------------|
| Sistema integrador de recursos electrónicos gubernamentales 🚳 👘                                                                                                    |                                                             |                                                                                 |
| Procedimientos Catálogos Auxiliares Miscelánea PbR (                                                                                                    | Contabilidad Presupuestos Servicios Consulta Ejecutiva      | ^                                                                               |
| Ingresos     Ingresos     Ingre | Cuertas<br>Operaciones generales<br>Deudores                |                                                                                 |
| 5 Listado de comprobaciones de gastos 🐻 Comprobación de gastos 🗴                                                                                                    |                                                             | •                                                                               |
| Archivo -                                                                                                    | Estado operación:                                           | 6                                                                               |
| I I I I I I I I I I I I I I I I I I I                                                                                                    | ' 🐟 🔍 😹 🞱 🔊 🗙 🚍 🐝 🖳 🖬 🏻                                     | 🖁 💰 阶 🗯 🖹 🚡 🐴                                                                   |
| No.: 2375 🖳 Deudor - 000024 - SECRETARIA DE TU                                                                                                    | IRISMO Y CULTURA Ver/Relacionar órdenes                     | de page                                                                         |
| GASTOS A COMPROBAR                                                                                                    |                                                             | 📮 Contrato: 0 🗸                                                                 |
| I SECRETARIA PARTICULAR DEL C. GOBERNADOR                                                                                                    |                                                             | Clasific.                                                                       |
| Pago de adeudos                                                                                                    |                                                             | Divisa: 01 - pesos                                                              |
| E Plazo: GE - GENÉRICO                                                                                                    | GRESANDO OPERACIÓN                                          | Valor: TUUUUU Por pagar                                                         |
|                                                                                                    |                                                             |                                                                                 |
| Arrastrar un encabezado de columna aqui para agrupar por esa columna                                                                                                    |                                                             |                                                                                 |
| g Renglón Tipo Oper Factura Fecha fact Proveedor                                                                                                    | Nombre proveedor Fecha gto. Clave Descripción               | Parcial s/impto % IVA I.V.A. Impuesto 1 Parcial c/impto. Impte.Retenido Parcial |
|                                                                                                    |                                                             |                                                                                 |
| rest                                                                                                    | «No nay datos para mostrar»                                 |                                                                                 |
| ₩ ++ + 0de 0 > >> >+ * * ▼ 4 III                                                                                                    |                                                             | •                                                                               |
| 211110010010100                                                                                                    |                                                             |                                                                                 |
| . Secretaria Particular del C. Gobernador                                                                                                    |                                                             |                                                                                 |
|                                                                                                    |                                                             |                                                                                 |
| Autorizo:                                                                                                    | Cala                                                        | Fecha autorización:                                                             |
| Uppervectores                                                                                                    | Capa                                                        | Economication Insuestor 0.00                                                    |
|                                                                                                    |                                                             | Flete: Total: 0.00                                                              |
|                                                                                                    | defeduades Easter estud 92,07,0047 Easter stateme 92,07,004 |                                                                                 |

| 🙀 Comprobación de gastos - S.I.R.E.GOB. Software c                                                                                                    | liente windows 14.0027    |                                      |                                                                                                   |                          |                            | _ @ X                                            |  |  |
|----------------------------------------------------------------------------------------------------|---------------------------|--------------------------------------|---------------------------------------------------------------------------------------------------|--------------------------|----------------------------|--------------------------------------------------|--|--|
| Sistema integrador de recursos electrónicos gub                                                                                                    | ernamentales 🔩 👘          |                                      |                                                                                                   |                          |                            |                                                  |  |  |
| Procedimientos Catálogos Auxiliar                                                                                                    | 🕮 Órdenes de pago de la   | denes de pago de la comprobación. 🗙  |                                                                                                   |                          |                            |                                                  |  |  |
| 🔬 🖎 🖉 🦓 🐇 🐗 🕯                                                                                                    | Archivo • 🌑 🚩             | 設                                    |                                                                                                   |                          |                            |                                                  |  |  |
| Ingresos 🐉 🚬 🖕 Compras 炎 🍣                                                                                                    | Relacionadas Disponibles  |                                      |                                                                                                   |                          |                            |                                                  |  |  |
| Contribuyentes U. Resp                                                                                                    | Arrastrar un encabezado o | le columna aquí para agrupar por ese |                                                                                                   |                          |                            |                                                  |  |  |
| 🐻 Listado de comprobaciones de gastos 🖥 Compro                                                                                                    | Seleccionar Fecha         | Núm. de orden Total orden            | Núm. de cheque                                                                                    | Núm. de cuenta           | Descripción de la chequera | · ·                                              |  |  |
| Archivo -                                                                                                    |                           |                                      |                                                                                                   |                          |                            | 8                                                |  |  |
| I < < > >> >1 + - + <                                                                                                    |                           |                                      |                                                                                                   |                          |                            |                                                  |  |  |
| No.: 2375 🗳 Deudor 🗸                                                                                                    |                           |                                      |                                                                                                   |                          |                            | Proyecto: - Fecha: 26/07/2017 -                  |  |  |
|                                                                                                    |                           |                                      |                                                                                                   |                          |                            | Contrato: 0 -                                    |  |  |
| Pago de adeudos                                                                                                    |                           |                                      | <no datos="" hay="" mostrar<="" para="" th=""><th></th><th></th><th>Área fí<u>s</u>ica:</th></no> |                          |                            | Área fí <u>s</u> ica:                            |  |  |
| E Plazo: GE 👻 GENÉRICO                                                                                                    |                           |                                      |                                                                                                   |                          |                            | Valor: 1.00000 Por pagar                         |  |  |
|                                                                                                    |                           |                                      |                                                                                                   |                          |                            |                                                  |  |  |
| <ul> <li>Arrastrar un encabezado de columna aquí para agru</li> </ul>                                                                                                    |                           |                                      |                                                                                                   |                          |                            |                                                  |  |  |
| Renglón Tipo Oper Factura                                                                                                    |                           |                                      |                                                                                                   |                          |                            | puesto 1 Parcial climpto. Impte.Retenido Parcial |  |  |
| 2 Pre                                                                                                    | ₩ ≪                       | 1 1 * '* P                           |                                                                                                   | _                        | •                          |                                                  |  |  |
| cites and the second second seco | Fecha inic: 26/06/2017    | Fecha fin.: 26/07/2017 +             |                                                                                                   |                          | No. Máx. Mov.: 1000        |                                                  |  |  |
|                                                                                                    | U. Resp: 0001 👻 🐗         | SECRETARIA PARTICULAR DEL C. GI      | DBERNAD Divisa                                                                                    | anticipo: 01 - PESOS     |                            |                                                  |  |  |
| . Secretaria Particular del C. Gobernador                                                                                                    | Concepto: 1 - 0           | GASTOS A COMPROBAR                   |                                                                                                   |                          |                            |                                                  |  |  |
|                                                                                                    |                           |                                      |                                                                                                   |                          |                            |                                                  |  |  |
| Elaboró: ADM - SUPERUSUARIO                                                                                                    |                           |                                      |                                                                                                   | 📔 Eliminar se            | leccionados 🛛 📔 Refrescar  | I.V.A.: 0.00                                     |  |  |
| Observaciones:                                                                                                    |                           |                                      |                                                                                                   |                          | Finan                      | ciamiento: 0.00                                  |  |  |
| CARS NUM ST                                                                                                    | CRI INS                   | Administrador                        | Eache actual 26/07/2017                                                                           | Fecha sistema 26/07/2017 | SO: 180/D ( 8 desir        | Flete: Total: 0.00                               |  |  |

Se seleccionará el rango de fechas para hacer el filtro de las órdenes de pago, después seleccionará la orden de pago a vincular, dando clic en el botón "Relacionar", la plataforma mostrará la ventana relacionada correctamente y se dará clic en el botón "Cerrar" para regresar al registro.

| SX Comprobación de gastos - S.I.R.E.GOB. Software                                                                                                    |                                                                                                    | _ @ X                                                                                                    |
|----------------------------------------------------------------------------------------------------|----------------------------------------------------------------------------------------------------|----------------------------------------------------------------------------------------------------|
| Sistema integrador de recursos electrónicos gut                                                                                                    | iernamentales 🚓 < 🗍                                                                                                    |                                                                                                    |
| Procedimientos Catálogos Auxilia                                                                                                    | 😻 Órdenes de pago de la comprobación. 🛛 🗙 🗙                                                                             | ^                                                                                                    |
| ingresos                                                                                                    | Archivo - 🐝 🏹 🙀<br>Retectorestas Disponibles                                                                            |                                                                                                    |
| 5. Listado de comprohaciones de gastos 5. Compro                                                                                                    | Selencionar Fanha Múm de orden Total orden Múm de charula Múmero de cuanta Descripción de la charulara                  |                                                                                                    |
| Archivo •                                                                                                    | T 25/07/2017 20349 뒷 100.00 000000000000000000000000000000                                                              | R                                                                                                    |
| Image: Construction of the second second method second second methods         Image: Construction of the second second method second method second methods           Image: Construction of the second second method second method second second method second method second method second method second method second method second method second method second method second method second method second second method second second method second second method second second method second second method second second method second second seco | 100.00                                                                                                    | Proyecto Proyecto Contrato Contrato Co |
| 2 Presup                                                                                                    | RK KK KK 1 de 1                                                                                                    |                                                                                                    |
| 21111001001000<br>. Secretaria Particular del C. Gobernador                                                                                                    | U. Resp. 0001 • • HE SECRETARIA PARTICULAR DEL C. GOBERNAD: Divise anticipo: 01 - PESOS<br>Concepto: GASTOS A COMPROBAR |                                                                                                    |
| Autorizó:     ADM      SUPERUSUARIO     Observaciones:                                                                                                    | Rejacionar Refractor                                                                                                    | Importe:         0.00           I.V.A.:         0.00           minento:         Impuesto:         0.00           Filete:         Total:         0.00                                                                                                    |

El usuario dará clic en el botón de edición en donde se ingresaran los datos de la solicitud de egreso, clave presupuestal, concepto de egreso, proveedor, descripción del artículo, parcial a pagar, etc.

| 📴 Comprobación de gastos - S.I.R.E.GOB. Software cliente v                                                                                                    | vindows 14.0027                                              |                                                                                                    |                              |                             | _ @ X                    |
|----------------------------------------------------------------------------------------------------|--------------------------------------------------------------|----------------------------------------------------------------------------------------------------|------------------------------|-----------------------------|--------------------------|
| Sistema integrador de recursos electrónicos gubername                                                                                                    | ntales 🔩 🗸                                                   |                                                                                                    |                              |                             |                          |
| Procedimientos Catálogos Auxiliares                                                                                                    | Miscelánea PbR Contabilidad Presupuesto                      | s Servicios Consulta Ejecutiva                                                                                                    |                              |                             | ^                        |
| ingresso<br>Contribuyentes<br>U. Resp                                                                                                    | edidos de<br>compras<br>Proveedores<br>Depraciones generales | Image: Second second second |                              |                             |                          |
| 5 Listado de comprobaciones de gastos 5 Comprobación d                                                                                                    | le gastos 🕱                                                  |                                                                                                    |                              |                             | •                        |
| Archivo -                                                                                                    | Estado operación:                                            |                                                                                                    |                              |                             |                          |
| IC         IC         IC | SECRETARIA DE TURISMO Y CULTURA<br>COMPROBAR                 | 9) / × = 11                                                                                                    | 👗 💋 🗯 📑                      | Proyecto:                   | Fecha: 26/07/2017 +      |
| U. Resp: 0001 - C. GO                                                                                                    | BERNADOR                                                     |                                                                                                    |                              | Clasific.                   |                          |
| Plago de adeudos                                                                                                    |                                                              |                                                                                                    | 📑 Divisa: 01 👻 PESOS         | Valor: 1.00000              | Por pagar                |
|                                                                                                    | INGRESANDO OPERACIÓN                                         |                                                                                                    |                              |                             |                          |
| Arrastrar un encabezado de columna aquí para agrupar por                                                                                                    |                                                              |                                                                                                    |                              |                             |                          |
| Rengión Tipo Oper Factura Fe                                                                                                    | cha fact Proveedor Nombre proveedor                          | Fecha gto. Clave Descripción                                                                                                    | Parcial s/impto % IVA I.V.A. | Impuesto 1 Parcial c/impto. | Impte.Retenido Parcial : |
| <u>م</u>                                                                                                    |                                                              |                                                                                                    |                              |                             |                          |
| es es                                                                                                    |                                                              | «No hay datos para mostrar»                                                                                                    |                              |                             |                          |
|                                                                                                    |                                                              |                                                                                                    |                              |                             |                          |
|                                                                                                    |                                                              |                                                                                                    |                              |                             | <u> </u>                 |
| Secretaria Particular del C. Gobernador                                                                                                    |                                                              |                                                                                                    |                              |                             |                          |
|                                                                                                    |                                                              |                                                                                                    |                              |                             | -                        |
| 🖪 Autorizó: 👻                                                                                                    |                                                              |                                                                                                    | Fecha autorización:          | • Imp                       | orte: 0.00               |
| Chserveringes:                                                                                                    |                                                              | Caja:                                                                                                    | En                           | anciemiento:                | v.A.: 0.00               |
|                                                                                                    |                                                              |                                                                                                    |                              |                             | ×                        |

Al dar clic en dicha opción, la plataforma mostrará la ventana "Edición de comprobación", en la cual se dará clic en el botón "Insertar" **±**(F3) para que la ventana se muestre en estado de inserción como se visualiza en la siguiente imagen:

| a Edición de compr                       | robación                                                                                   |                        |                                      |                                             | ₹ X                                 |
|------------------------------------------|--------------------------------------------------------------------------------------------|------------------------|--------------------------------------|---------------------------------------------|-------------------------------------|
| 1< << > >                                | 2 21 🛨 🗖 🔽 🛛 📢                                                                             | 🔬 🕑 📰 💰                |                                      |                                             |                                     |
| 🗳 Cpto. de <u>eg</u> reso:               | <ul> <li>⊐<sup>0</sup><sub>10</sub></li> </ul>                                             | 🕅 No <u>d</u> educible | e 🗳 U. Resp: 🔹 📲                     |                                             |                                     |
| 🕾 Artículo int.:                         | •                                                                                          |                        | Medida:                              |                                             | Provecto:                           |
| Descripción de<br>concepto de<br>egreso: |                                                                                            |                        | Presupuestal<br>Conc. inventaria     | Compensa ret.<br>Interés<br>Exento de I.V.A | Transferencia deudor<br>Tipo movto: |
| R Proveedor:                             | •                                                                                          |                        |                                      |                                             |                                     |
| Serie:                                   | Eactura:                                                                                   | Fecha factura:         | <ul> <li>Fecha operación:</li> </ul> | *                                           |                                     |
|                                          |                                                                                            |                        | 🗳 Ár <u>e</u> a fís.: 🔹 🔹            |                                             |                                     |
| Cantidad:                                | 🖳 Divisa: 🔻                                                                                |                        | Valor:                               |                                             |                                     |
| Precio unit. s/impto.:                   | % Descuentos: 1: 2:                                                                        | 3: 4:                  | 5: \$:                               | Parcial s/impto.:                           |                                     |
| Tipo retención Clave                     | Retención Acreedor Deudor                                                                  | % Reten. Importe       | % I.V.A.:<br>% Impuesto :            | I.V.A. egr.:                                |                                     |
|                                          | -No hav datos nara mostrars                                                                |                        | IEPS:                                | Parcial c/impto.:                           |                                     |
|                                          | sho hay datos para mostrariz                                                               |                        | Costo:                               | Impte. retenciones:                         |                                     |
|                                          |                                                                                            |                        | Precio unitario a paga               | ar:                                         | Parcial a pagar:                    |
|                                          | Demonstrate controller                                                                     |                        |                                      |                                             |                                     |
| Cod. Contable.                           | Departamento contable.                                                                     | Leg Centro costo.      | •                                    |                                             |                                     |
|                                          | <ino datos="" mos<="" nay="" para="" td=""><td>(rar)</td><td></td><td></td><td></td></ino> | (rar)                  |                                      |                                             |                                     |
|                                          |                                                                                            |                        |                                      |                                             |                                     |
|                                          |                                                                                            |                        |                                      |                                             |                                     |
|                                          |                                                                                            |                        |                                      |                                             | alir Salir                          |

| 👼 Edición de comprobación                      |                                   |                                  |                                 | ₹X                                       |
|------------------------------------------------|-----------------------------------|----------------------------------|---------------------------------|------------------------------------------|
|                                                | 🏂 🖻 🖺 🔊                           | *                                |                                 |                                          |
| 🖳 Cpto. de egreso: 📃 👻 🖷                       | No <u>d</u> educible              | 🖳 U. Resp: 0001 👻 🖷 SECRETAR     | IA PARTICULAR DEL C. GOBERNADOR |                                          |
| 🖶 Artículo int.:                               |                                   | Medida:                          | 🖳 Provecto:                     | <b></b>                                  |
| Descripción de<br>concepto de                  |                                   | Presupuestal                     | 📄 Compensa ret. 📄 Transferer    | ncia deudor                              |
| egreso:                                        |                                   | Conc. Inventariable              | Exento de I.V.A Tipo movto: E   | Egreso M.                                |
| Proveedor:                                     |                                   |                                  |                                 |                                          |
| Serie: Eactura:                                | Fecha factura:                    | Fecha operación: 09/08/2017 👻    |                                 |                                          |
|                                                |                                   | 🗖 Áran fin :                     |                                 |                                          |
| Cantidad: 1.00 R Divisa: 01 -                  |                                   | Valor:                           |                                 |                                          |
| Precio unit. s/impto.: % Descuentos: 1: 2:     | 3: 4: 5:                          | \$:                              | Parcial s/impto.:               |                                          |
| Tipo retención Clave Retención Acreedor Deudor | % Reten. Importe                  | % I.V.A.:                        | I.V.A. egr.:                    |                                          |
|                                                |                                   | % Impuesto :                     | Impte. Impuesto :               |                                          |
| <no datos="" hay="" mostrar="" para=""></no>   |                                   | Costo:                           | Impte. retenciones:             |                                          |
|                                                |                                   | Preci <u>o</u> unitario a pagar: | Parcial a pagar                 | :                                        |
|                                                |                                   |                                  |                                 | N. N. N. N. N. N. N. N. N. N. N. N. N. N |
| Cód. Contable: Departamento contable:          | <ul> <li>Centro costo:</li> </ul> | •                                |                                 |                                          |
| • 211110010010100 • • • • •                    | • • •                             | - Q                              |                                 |                                          |
| . Secretaria Particular del C. Gobernador      |                                   |                                  |                                 | <u>^</u>                                 |
|                                                |                                   |                                  |                                 |                                          |
|                                                |                                   |                                  |                                 | Salir Salir                              |

Concepto de egreso: El usuario dará clic en el campo "Concepto", donde se seleccionara el que corresponda a la operación al dar clic en el botón "Aceptar" como se visualiza en la siguiente imagen:

-El concepto de egreso a seleccionar será el que inicie con CG\_.

| and the state of the     |                                 |                      |                     |                          |                       |                      |     |
|--------------------------|---------------------------------|----------------------|---------------------|--------------------------|-----------------------|----------------------|-----|
| e Edición de             | comprobación                    | 2                    |                     |                          |                       |                      | * X |
| 1< << <                  |                                 | 🏂 🛅 🔛 🔊              | <b>*</b>            |                          |                       |                      |     |
| 📮 Cpto. de <u>e</u> gres | so: 🗸 📲                         | No <u>d</u> educible | e 🗳 U. Resp         | 0001 - 📲 SECRETAR        | A PARTICULAR DEL C. C | OBERNADOR            |     |
| 🖳 Artículo int.:         |                                 |                      |                     | Medida:                  |                       | 🖳 Provecto:          | -   |
| Descripción de           |                                 |                      | ^                   | 📄 Presupuestal           | 🔄 Compensa ret.       | Transferencia deudor |     |
| egreso:                  |                                 |                      |                     | Conc. inventariable      | Interés Exento de LVA | Tino movto: Ecreso M |     |
| D Proveedor:             | -                               |                      | ~                   |                          |                       | npo movio. Egicao m. |     |
| Serie:                   | Factura:                        | Fecha factura:       | - Fecha or          | eración: 09/08/2017 👻    |                       |                      |     |
| UUD:                     |                                 |                      |                     |                          |                       |                      |     |
|                          |                                 |                      | 🗳 Ár <u>e</u> a fís |                          |                       |                      |     |
| Cantidad:                | 1.00 🖾 Divisa: 01 👻             |                      | Valo                | r:                       |                       |                      |     |
| Precijo unit. s/Impto    | .: % Descuentos: 1: 2:          | 3: 4:                | 5: \$:              |                          | Parcial s/impto:      |                      |     |
| Tipo retención           | Clave Retención Acreedor Deudor | % Reten. Importe     | % I.V.A.:           |                          | I.V.A. egr.:          |                      |     |
|                          |                                 |                      | % impuesto .        |                          | Impte. Impuesto :     |                      |     |
|                          | «No hay datos para mostrar»     |                      | IEPS:               |                          | Parcial c/impto:      |                      |     |
|                          |                                 |                      | Costo:              |                          | Impte. retenciones:   |                      |     |
|                          |                                 |                      |                     | Precio unitario a pagar: |                       | Parcial a pagar:     | 0   |
| •                        |                                 |                      |                     |                          |                       |                      | 2   |
| Cód. Contable:           | Departamento contable:          | 👻 📖 Centro costo:    |                     | -                        |                       |                      |     |
| 2111                     | 10010010100                     | • • •                |                     | - Q                      |                       |                      |     |
| . Secretaria Partic      | ular del C. Gobernador          |                      |                     |                          |                       |                      | -   |
|                          |                                 |                      |                     |                          |                       |                      | -   |
| -                        |                                 |                      |                     |                          |                       |                      |     |
|                          |                                 |                      |                     |                          |                       | the sea              |     |

| 😻 Conceptos de Egreso 🛛 🗖 🔊 |                                             |                 |                     |                     |       | x  |
|-----------------------------|---------------------------------------------|-----------------|---------------------|---------------------|-------|----|
| <u>B</u> ús                 | queda:                                      | Buscar<br>Conce | por:<br>pto ingreso | /egreso             |       | •  |
| Y                           | Concepto ingreso/egreso                     | Clave 🛦         | Acti 🔺              | Invent              |       |    |
|                             | OTROS SUBSIDIOS DE OPD                      | 557             |                     |                     |       |    |
|                             | Ovinos y Caprinos                           | 287             |                     | s                   |       |    |
|                             | PAGO DE CAPITAL CREDITO DE CORTO PL/        | 569             |                     |                     |       |    |
|                             | Pago de Días Económicos no Disfrutados      | 42              |                     |                     |       |    |
|                             | Pago del Día de las Madres                  | 52              |                     |                     |       |    |
|                             | Participaciones a Municipios                | 344             |                     |                     |       |    |
|                             | Participaciones al Personal                 | 22              |                     |                     |       |    |
|                             | Participaciones por I.S.A.N.                | 353             |                     |                     |       |    |
|                             | Participaciones por Tenencias               | 352             |                     |                     |       |    |
|                             | Pasajes Internacionales a Servidores Públic | 192             |                     |                     |       |    |
| >                           | Pasajes Internacionales a Servidores Públic | 194             |                     |                     |       | =  |
|                             | Pasajes Nacionales a Servidores Públicos    | 191             |                     |                     |       |    |
|                             | Pasajes Nacionales a Servidores Públicos    | 193             |                     |                     |       |    |
|                             | Patentes                                    | 298             |                     | S                   |       |    |
|                             | Refrescar                                   | ~               | <u>A</u> ceptar     | <b>X</b> <u>C</u> a | ncela | ar |

Proyecto: El usuario podrá seleccionarlo al dar clic en el campo proyecto, se seleccionará el que corresponda a la operación al dar clic en el botón "Aceptar" como se muestra en la siguiente imagen:

| 🕫 Edición de comprobación                                                                                                    | X ?                                                                                                    |
|----------------------------------------------------------------------------------------------------|----------------------------------------------------------------------------------------------------|
|                                                                                                    | ()                                                                                                    |
| 🖳 Cpto. de egreso: 486 🔹 🖷 CG_Pasajes Internacionales a Servidores Públi 📃 No geducible                                                                | 🖳 U. Resp: 0001 👻 💐 SECRETARIA PARTICULAR DEL C. GOBERNADOR                                                                                                    |
| 🖶 Artículo int.:                                                                                                    | Medida: ▼                                                                                                    |
| Descripción de<br>concepto de<br>egreso:                                                                                                    | V Presupuestal         Compensa ret.         Transferencia deudor           Conc. inventariable         Interés         Tipo movto: Egreso M.           Conc. activo fijo         Exento de I.V.A         Tipo movto: Egreso M. |
| Proveedor:  Serje:  Eactura:  Fecha factura:  UUD :                                                                                                    | Fecha operación: 09/08/2017 👻                                                                                                    |
| <u>C</u> antidad: 1.00                                                                                                    | ₽ Árga fís:<br>Valor:                                                                                                    |
| Precio unit: s/mpto:     % Descuentos: 1:     2:     3:     4:     4       Tipo retención     Clave     Retención     Acreedor     Deudor     % Reten. | S         Parcial s/impto:           % I.V.A.:         0.00         I.V.A. egr:           % Impuesto         0.00         Impte. Impuesto:                                                                                      |
| <no datos="" hay="" mostrar="" para=""></no>                                                                                                    | IEPS: Parcial c/impto:<br>Costo: Impte: retenciones:<br>Procla unitario a pagar                                                                                                    |
|                                                                                                    | Precig ulinario a pagar. Parciar a pagar.                                                                                                    |
| Cód. Contable: - E Centro costo:                                                                                                    | · · · · · · · · · · · · · · · · · · ·                                                                                                    |
| • 211110010010100 • • • • • • • • •                                                                                                    | - Q                                                                                                    |
| . Secretaria Particular del C. Gobernador                                                                                                    |                                                                                                    |
|                                                                                                    | sair 🛛                                                                                                    |

| 🍩 Control de vis                 | ualizaciones de pro                                   | oyectos                                     |             | _ = ×                                                        |
|----------------------------------|-------------------------------------------------------|---------------------------------------------|-------------|--------------------------------------------------------------|
| Búsgueda                         |                                                       | <u>B</u> u:                                 | scar por    |                                                              |
|                                  |                                                       |                                             | ave de proy | vecto 👻                                                      |
| <b>\$</b>                        |                                                       |                                             |             |                                                              |
| Arrastrar un encabez             | ado de columna aquí para                              | agrupar por es                              | a columna   |                                                              |
| Clave de proyecto                | Cód. Clasif.                                          | Prioridad                                   | Elaboró     | Nom. Proy.                                                   |
| > 0000001                        | E2520001001                                           | 1                                           | ADM         | Proyecto de tipo E del programa presupuestario APOYO Y ASES  |
| 0000002                          | E4700001001                                           | 1                                           | ADMI        | Proyecto de tipo E del programa presupuestario IGUALDAD DE G |
| 0000003                          | E4710001001                                           | 1                                           | ADMI        | Proyecto de tipo E del programa presupuestario ATENCIÓN AL A |
|                                  |                                                       |                                             |             |                                                              |
| 🔫 📢 🔺 1 de 3 🕨                   | ***                                                   | < ■                                         |             |                                                              |
| Clave de U. Resp en<br>Criterios | 0001 y Fecha de Proyec<br>Total o<br>Siguientes La co | to <= 2017-08<br>le registros de<br>nsulta: | -09 y Proy  | recto autorizado                                             |

Proveedor: El usuario podrá seleccionarlo al dar clic en el campo proveedor, se seleccionará el que corresponda a la operación al dar clic en el botón "Aceptar" como se muestra en la siguiente imagen:

| # Edición de comprobación                                                          |                             |                                                            |                                              |                      | ۶ X |
|------------------------------------------------------------------------------------|-----------------------------|------------------------------------------------------------|----------------------------------------------|----------------------|-----|
|                                                                                    | š 📰 🖄 👪                     | *                                                          |                                              |                      |     |
| 토 Cpto. de egreso: 486 🔹 예량 CG_Pasajes Internacionales a Servidores P              | ubli 📄 No <u>d</u> educible | 🖾 U. Resp: 0001 👻 🖷 SECRETA                                | RIA PARTICULAR DEL C. C                      | OBERNADOR            |     |
| 🖶 Artículo int.:                                                                   |                             | Medida:                                                    |                                              | Proyecto: 0000002    | *   |
| Descripción de<br>concepto de<br>egreso:                                           |                             | Presupuestal     Conc. inventariable     Conc. activo fijo | Compensa ret.<br>Interés<br>Exerito de I.V.A | Transferencia deudor |     |
| Serje:         Eactura:         Fect           UUID :                              | ha factura:                 | Fecha operación: 09/08/2017 👻                              |                                              |                      |     |
| Çantidad: 1.00 🖳 Divisa: 01 👻                                                      |                             | 🖳 Ár <u>e</u> a fís: 🔹 🔹<br>Valor:                         |                                              |                      |     |
| Precio unit. s/Impto.: % Descuentos: 1: 2: 3                                       | 3: 4: 5:                    | \$:                                                        | Parcial s/impto.:                            |                      |     |
| Tipo retención Clave Retención Acreedor Deudor % I                                 | Reten. Importe              | % I.V.A.: 0.00<br>% Impuesto 0.00                          | I.V.A. egr.:                                 |                      |     |
| ≪No hay datos para mostrar>                                                        |                             | IEPS:                                                      | Parcial c/impto:<br>Impte. retenciones:      |                      |     |
|                                                                                    |                             | Preci <u>o</u> unitario a pagar:                           |                                              | Parcial a pagar:     | 0   |
| Cód. Contable: Departamento contable:                                              | Centro costo:               | •                                                          |                                              |                      |     |
| + 211110010010100 + 139 + B + A + E470 + Y +                                       | 1100117 • 1 • E47           | 700001001 - 🔍                                              |                                              |                      |     |
| . Secretaria Particular del C. Gobernador Igualdad De Género Proyect<br>GOBERNADOR | to de tipo E del programa p | resupuestario IGUALDAD DE GÉNERO p                         | ara la U.R. SECRETARIA F                     | ARTICULAR DEL C.     | 4   |
|                                                                                    |                             |                                                            |                                              | - <b>4</b>           | lir |

| 😻 Consulta por proveedores                                                                                                    | _ = ×                            |  |  |  |  |  |
|----------------------------------------------------------------------------------------------------|----------------------------------|--|--|--|--|--|
| Bú <u>s</u> quedas: Buscar por:                                                                                                    |                                  |  |  |  |  |  |
| Nombre del proveedor                                                                                                    |                                  |  |  |  |  |  |
| Arrastrar un encabezado de columna aquí para agrupar por esa columna                                                                                                    |                                  |  |  |  |  |  |
| Nombre del proveedor                                                                                                    | Clave RFC Status                 |  |  |  |  |  |
| POMIE ROSAS JESUS DIEGO                                                                                                    | 0001193 PORJ731113 Habilitado    |  |  |  |  |  |
| PONCE DEL ANGEL JOSE ANTONIO                                                                                                    | 0001194 POAA761003TL1 Habilitado |  |  |  |  |  |
| PORTILLA PALACIOS ANA ELENA                                                                                                    | 0001195 POPA8106071B6 Habilitado |  |  |  |  |  |
| PORTILLA SALDANA CLEMENTE ELVIRA YAMILETH                                                                                                    | 0001196 POSE8806079UO Habilitado |  |  |  |  |  |
| > PROVEEDOR GENERICO                                                                                                    | 0000001 XXXXXXXXX Habilitado 💻   |  |  |  |  |  |
| SCOTIABANK INVERIATISA<br>144 44 4 999 de 1000 🕨 🕬 🕬 🕿 🐮 🐨                                                                                                    | 0000009 SIN941202514 Habilitado  |  |  |  |  |  |
| Image: Clave de U. Resp en 0001) o (Sin U. Resp)y (Nombre de proveedor = _o Ap. Paterno = _o Ap. Materno = _ o Nombres) = _)         Tipo de búsqueda: Parcial donde sea         Oriterios       Insertar         Siguientes       Total de registros de la consulta:         1000       Aceptar         X Cancelar |                                  |  |  |  |  |  |

Posteriormente se ingresará lo siguiente: Serie, Factura, Fecha factura, Parcial a pagar, al capturar el parcial a pagar se deberá dar clic en el botón calcular, como se muestra en la imagen:

| 👼 Edición de compro                          | bación                                       |                                   |                                                          |                                                        | 1                    | ? X |
|----------------------------------------------|----------------------------------------------|-----------------------------------|----------------------------------------------------------|--------------------------------------------------------|----------------------|-----|
| 1< << > >>                                   |                                              | 🕵 🖃 🖄 🔊                           | <b>3</b>                                                 |                                                        |                      |     |
| Cpto. de egreso: 486                         | ✓ ➡ CG_Pasajes Internacionales a Servide     | ores Públi 📄 No <u>d</u> educible | 🖳 U. Resp: 0001 👻 🚔 SECRETA                              | RIA PARTICULAR DEL C. C                                | OBERNADOR            |     |
| Reficulo int.:                               | •                                            |                                   | Medida:                                                  |                                                        | B Proyecto: 0000002  | -   |
| Descripción de<br>concepto de<br>egreso:     |                                              |                                   | Presupuestal<br>Conc. inventariable<br>Conc. activo fijo | Compensa ret.<br>Interés<br>Exento de I.V.A            | Transferencia deudor |     |
| Proveedor: 0000001     Serie: <u>U</u> UID : | PROVEEDOR GENERICO     Eactura:              | Fecha factura:                    | Fecha operación: 09/08/2017 👻                            |                                                        |                      |     |
| Cantidad:                                    | 1.00 Divisa 01 -                             | 3. 4: 5                           | Valor:                                                   | Parcial s/impto:                                       |                      |     |
| Tipo retención Clave F                       | tetención Acreedor Deudor                    | % Reten. Importe                  | % I.V.A.: 0.00<br>% Impuesto 0.00                        | I.V.A. egr.:<br>Impte. Impuesto :<br>Parcial c/impto : |                      |     |
|                                              | <no datos="" hay="" mostrar="" para=""></no> |                                   | Costo:<br>Precio unitario a pagar:                       | Impte. retenciones:                                    | Parcial a pagar:     |     |
| •                                            |                                              | • •                               |                                                          |                                                        |                      | 3   |
| Cód. Contable:                               | Departamento contable:                       | <ul> <li>Centro costo:</li> </ul> | <b>.</b>                                                 |                                                        |                      |     |
|                                              | 00 • 139 • B • A • E470 • Y                  |                                   | 700001001 - 🔍                                            |                                                        |                      | _   |
| . Secretaria Particular del C.<br>GOBERNADOR | Gobernador Igualdad De Género P              | royecto de tipo E del programa    | presupuestario IGUALDAD DE GÉNERO p                      | oara la U.R. SECRETARIA P                              | ARTICULAR DEL C.     | Ļ   |
|                                              |                                              |                                   |                                                          |                                                        | Sa Sa                | lir |

| 👼 Edición de comprobación                                                                                                    |                               |                                 |                                                            |                                                               | ? X                   |
|----------------------------------------------------------------------------------------------------|-------------------------------|---------------------------------|------------------------------------------------------------|---------------------------------------------------------------|-----------------------|
|                                                                                                    | S 📰 🖄 🐼                       | 2                               |                                                            |                                                               |                       |
| 🖳 Cpto. de egreso: 🛛 486 🛛 👻 🖷 CG_Pasajes Internacionales a Servidores                                                                               | Públi 🕅 No <u>d</u> educible  | 🗳 U. Resp:                      |                                                            | PARTICULAR DEL C. G                                           | OBERNADOR             |
| 🖶 Artículo int.: 🔹                                                                                                    |                               |                                 | Medida:                                                    |                                                               | B Proyecto: 0000002 - |
| Descripción de<br>concepto de<br>egreso:                                                                                                    |                               | Â.                              | Presupuestal     Conc. inventariable     Conc. activo fijo | Compensa ret.<br>Interés<br>Exento de I.V.A                   | Transferencia deudor  |
| Image: Proveedor:         0000001         PROVEEDOR GENERICO           Serje:         ABCS         Eactura:         TRFS         Fe           UUID : | echa factura: 09/08/2017 👻    | Fecha ope                       | eración: 09/08/2017 👻                                      |                                                               |                       |
| Cantidad: 1.00 🖳 Divisa: 01 🗸                                                                                                    |                               | ≅ Ár <u>e</u> a fís.:<br>Valor: | ×<br>1.00000                                               |                                                               |                       |
| Precio unit. s/Impto.: 1,000.00 % Descuentos: 1: 2:                                                                                                  | 3: 4: 5:                      | \$:                             |                                                            | Parcial s/impto.:                                             | 1,000.00              |
| Tipo retención Clave Retención Acreedor Deudor 9                                                                                                    | % Reten. Importe              | % I.V.A.:                       | 0.00                                                       | I.V.A. egr.:                                                  | 0.00                  |
| <no datos="" hay="" mostrar="" para=""></no>                                                                                                    |                               | IEPS:<br>Costo:                 | 0.00                                                       | Impte. Impuesto :<br>Parcial c/impto.:<br>Impte. retenciones: | 1,000.00              |
|                                                                                                    |                               | l.                              | Preci <u>o</u> unitario a pagar:                           |                                                               | Parcial a pagar:      |
|                                                                                                    |                               |                                 | 1,000.0000                                                 |                                                               | 1,000.00              |
| Cód. Contable: Departamento contable:                                                                                                    | Centro costo:                 |                                 | •                                                          |                                                               |                       |
|                                                                                                    | 1100117 - 1 - E47             | 00001001 -                      | Q                                                          |                                                               |                       |
| . Secretaria Particular del C. Gobernador Igualdad De Género Proye<br>GOBERNADOR                                                                     | ecto de tipo E del programa p | resupuestario                   | IGUALDAD DE GÉNERO para                                    | a la U.R. SECRETARIA P                                        | ARTICULAR DEL C.      |
|                                                                                                    |                               |                                 |                                                            |                                                               | Salir Salir           |

Para finalizar la captura del detalle del registro, el usuario dará clic en el botón "Grabar" [F10] y luego en "Salir".

| SS Comprobación de gastos - S       | I.R.E.GOB. Software cliente windows 14.0027                                                                                                    | _ @ X                       |
|-------------------------------------|----------------------------------------------------------------------------------------------------|-----------------------------|
| Sistema integrador de recurs        | os electrónicos gubernamentales 🤌                                                                                                    |                             |
| Procedimientos                      |                                                                                                    | <b>^</b>                    |
|                                     | • culturi de comprosectori                                                                                                    |                             |
| <u>šii 🛸 🖉 🗸</u>                    | 📧 🕾 💵 💴 21 🛨 🖬 💌 🜌 🦃 🏂 📰 💟 🎎 🖑                                                                                                    |                             |
| Ingresos 🥻 🚬 🗸 C                    | 🛱 Croto, de gereso; 403 — 📲 Co_Ague Purificada 📄 No geducido 🛱 U, Resp. 5001 - 🖷 SECRETARIA PARTICULAR DEL C. GOBERNADOR                                                                                                    |                             |
| Contribuyentes                      | 🖳 Artjculo Int: 🔹 Medida 🔹 🖳 Proyecto: 💌                                                                                                    |                             |
| 🕫 Listado de comprobaciones d       | Descripción de Pruebas Compensa ret. Transferencia deudor                                                                                                    | -                           |
| Archivo *                           | egress                                                                                                    |                             |
|                                     |                                                                                                    |                             |
|                                     | Svirie Facha operación 2607/2017 •                                                                                                    | * Fache: 26/07/2017 -       |
| 10. 2070 B                          | Line in the second second seco | 0 +                         |
| 🖳 U. Resp: 0001 👻 🖷 SECR            | 🖳 Árga fís.                                                                                                    | •                           |
| Pago de adeudos                     | Cantidad: 1.00 ED Divisa 01 - Valor: 1.00000                                                                                                    |                             |
| E Plazo: GE 👻 GENÉRICO              | Precip unit. slmpto: 100.00 % Descuentos: 1: 2: 3: 4: 5: \$: Parcial slmpto: 100.00                                                                                                    | 0 Por pagar                 |
|                                     | Tipo retención Clave Retención Acreedor Deudor % Reten. Importe % IVA.: 0.00 IVA.egr.: 0.00                                                                                                    |                             |
| Arrastrar un encabezado de          | e on macacara do a importante o colo<br>importante do a importante o colo do a importante o colo do a importante o colo do a importante o colo do a importante o colo do a importante do a importante do                                                                                                    |                             |
| 율 📝 Renglón Tipo Op                 | «No hay datos para mostrar» Cogato: Impte. retenciones: 0.00                                                                                                    | pto. Impte.Retenido Parcial |
| By Bareso M.                        | Precig unitario a pagar: Parcial a pagar:                                                                                                    | 100.00 0.00                 |
|                                     |                                                                                                    |                             |
|                                     | Cód. Contable: Departamento contable: T Es Centro costo: T                                                                                                    | ·                           |
| <ul> <li>211110010010100</li> </ul> | 221005 • 21111001000100 • 139 • B • A • E470 • Y • 1100117 • 1 • E4700001001 • 🤇                                                                                                    | <u> </u>                    |
| . Secretaria Particular del C. Gobe | Agua Funnadua, Secretaria Fanculas de lo Souernador, Consol, Fransparenador, no nuclon de Cuencas y Cultibilet el la Curriptición, Estado de Defecto, Egualdad De Genero, Gudierro, Recursos riscales<br>. Gasto Corriente : Proyecto de tipo E del programa presupuestario IGUALDAD DE GÉNERO para la U.R. SECRETARIA PARTICULAR DEL C. GOBERNADOR                                                                                                    |                             |
| 🜉 Autorizó: 🚽                       |                                                                                                    | Importe: 0.00               |
| 🗳 Elaboró: ADM 👻 SU                 | Sau Sau                                                                                                    | LV.A.: 0.00                 |
| Observaciones:                      | 1 F M COMP. 100                                                                                                    | -0 Impuesto: 0.00           |
|                                     | Field:                                                                                                    | Retenciones: 0.00           |
|                                     |                                                                                                    |                             |

La plataforma regresará a la pestaña del registro, donde el usuario se dirigirá al botón "Archivo" que desplegará un listado de diferentes operaciones, buscando la opción "Relacionar el presupuesto a afectar" y dará clic en este.

| 🚮 Comprobación de gastos - S.I.R.E.GO  | B. Software client | ewindows 14.0027                                                                                                    | ×         |
|----------------------------------------|--------------------|----------------------------------------------------------------------------------------------------|-----------|
| Sistema integrador de recursos elect   | rónicos guberna    | nentales 🗠                                                                                                    |           |
| Procedimientos Catálogos               | : Auxiliares       | Miscelánea PbR Contabilidad Presupuestos Servicios Consulta Ejecutiva                                                                       | ^         |
| Ingresos                               | Kesp               | Sin Sin Sin Sin Sin Sin Sin Sin Sin Sin                                                                                                    |           |
| Listado de comprobaciones de gastos    | 🔂 Comprobació      | nde gastos 🗵                                                                                                    | -         |
| Archivo *                              |                    | Estado operación:                                                                                                    |           |
| Refrescar                              | F5<br>F6           | <ul> <li>T Y S Q M X E X E X E X E X E X E X E X E X E X</li></ul>                                                                          | •         |
| Súsquedas                              | F7                 | COMPROBAR                                                                                                    |           |
| Consultar comprobación de gastos       | F8                 | OBERNADOR                                                                                                    |           |
| Y Fitrar registros                     | Ctrl+F8            | E, Área figica                                                                                                    |           |
| n Localizar registro                   | Shift+Alt+L        | Divisat 01 v PESOS Valor: 1.00000 Por pagar                                                                                                 |           |
| Y Fitrar columnas                      | Shift+Alt+R        | INGRESANDO OPERACIÓN                                                                                                    |           |
| 👷 Obtener siguiente página en servidor | Shift+Alt+S        | r esa columna                                                                                                    |           |
| A Deudores                             | A#+L               |                                                                                                    |           |
| 🏓 ir a la póliza                       | Shift+Ctrl+P       | echa fact Proveedor Nombre proveedor Fecha gto. Clave Descripción Parcial s/impto % IVA I.V.A. Impuesto 1 Parcial c/impto. Impte Retenido F | 'arcial : |
| 📄 Ir a la afectación presupuestal      | Shift+Ctrl+F       | - 000001 🗊 PROVEEDOR GENERICO 26/07/2017 - 403 🐺 CG_Agua Purificada 100.00 0.00 0.00 0.00 100.00 0.00                                       |           |
| Saldo por clave presupuestal           | Ctrl+S             |                                                                                                    |           |
| 🛃 Relacionar el presupuesto a afectar  | Ctrl+Alt+C         |                                                                                                    | Þ         |
| 🖌 Finalizar registro                   | Ctrl+Alt+F         |                                                                                                    |           |
| T Desmarcar comprobación               | Ctrl+E             |                                                                                                    |           |
| Visualizar folios de autorización      | Shift+V            |                                                                                                    |           |
| 💽 Autorizar comprobación               | Ctrl+U             | Tanka subairantia                                                                                                    |           |
| Autorizar operación                    | Ctrl+A             | reona autorización:                                                                                                    |           |
| Visualizar autorizaciones pendientes   | Shift+Alt+I        |                                                                                                    |           |
| Se Visualizar autorizaciones           | Shift+Alt+V        | Financiamiento: 0.00 impuesto: 0.00                                                                                                    | i L       |
| Strivelacionar órdenes de pago         | Shift+Ctrl+S       | Flete: 0.00 rotal Peters                                                                                                    | 0         |
| Seleccionar operaciones para adiuntar  | Shift+Ctrl+A       | IS Administrador Fecha actual:26/07/2017 Fecha sistema:26/07/2017 ISO: WXP (Admin                                                           |           |

La aplicación mostrará la ventana y el usuario dará clic en el botón "Asignar relación" para continuar con el proceso.

| 🚾 Comprobación de gastos - S.I.R.E.GOB, Software cliente windows 14.0027 📃 🗖                                                                                                    |                                                                             |                               |  |
|----------------------------------------------------------------------------------------------------|-----------------------------------------------------------------------------|-------------------------------|--|
| Sistema integrador de recursos electrónicos gubernamentales 🚓 👘                                                                                                    |                                                                             |                               |  |
| Procedimientos Catálogos Auxiliares Miscelánea PoR Contabilidad Presupuestos Servicios Consulta Ejecutiva                                                                                                    |                                                                             |                               |  |
| Relacionar presupuesto a afectar      Compras      Compras      Compras      Compras      Arrastrar un enpaleezado de columna aquí pora agrupar por esa columna      Arrastrar un enpaleezado de columna                                                                                                    | ×                                                                           |                               |  |
| OBJETO DEL GASTO                                                                                                    |                                                                             |                               |  |
| Aronno Clave presupuestal Importe fatante Cve Proyecto Clasificación Descripción                                                                                                    |                                                                             |                               |  |
| No: 2375 Deudor<br>Concepts:<br>U. Resp: 0001 +                                                                                                    | 5<br>cto: • Fect<br>sto: 0 • Fect<br>fic: • •<br>loa: • •<br>Nor: 1.00000 P | na: 26/07/2017 •              |  |
| Rengión         Tipo         Oper         Fac           >         1         Egreso M.         31           **         **         *         *                                                                                                    | Parcial c/impto. Impt 0 100.00                                              | te.Retenido Parcial i<br>0.00 |  |
| 22105 22105 221005 22105 22105 22105 22105 22105 22105 22105 22105 22100 |                                                                             | <b>^</b>                      |  |
| . Secretaria Particular del C. Gobernador Ocobierno . Recursos Fiscales . Gasto Corriente . Proyecto de tipo E del programa presupuestario IGUALDAD DE GÉNERO para la U.R. SECRETARIA PARTICULAR DEL C.                                                                                                    | ~                                                                           |                               |  |
| 🖳 Autorizó: 🔹                                                                                                    | Importe:                                                                    | 100.00                        |  |
| Elaborio (ADM → Superiusuario Cejar                                                                                                    | I.V.A.:                                                                     | 0.00                          |  |
| Uservatures.                                                                                                    | e: 0.00 Total:                                                              | 100.00                        |  |
|                                                                                                    | Retenciones:                                                                | 0.00                          |  |

Para continuar con el proceso de relación del presupuesto a afectar, el usuario dará clic en el botón "Sugerir relación" y posteriormente dará clic en "Guardar relación".

| 🚟 Comprobación de gastos - SLRE.GOB. Software cliente windows 14.0027                                                                                                    | _ = X.                                                                                            |
|----------------------------------------------------------------------------------------------------|---------------------------------------------------------------------------------------------------|
| Sistema integrador de recursos electrónicos gubernamentales 🚓 🖉                                                                                                    |                                                                                                   |
| Procedimientos Catálogos Auxiliares Miscelánes PoR Contabilidad Presupuestos Servicios Consulta Ejecutiva                                                                                                    |                                                                                                   |
| Impresso     Impresso     Impre                                                                                                    |                                                                                                   |
| Listado de comprotecciones de gastas     Arristmar un encadezado de columna aqui para agrupar por esa columna                                                                                                    | •                                                                                                 |
| Archivo * Traspeso Clave presupuestal importe importe faitante Cve Proyecto Clasificación Descripción                                                                                                    | 6                                                                                                 |
| Image: Second second second | t<br>to:<br>fo:<br>fo:<br>fo:<br>Por pager                                                        |
| B       I Egreso M       III         I Egreso M       III         III       IIII         IIII       IIIIII Control IIII         Agua Partiteda Secretaria Particular del C. Obtemador                                                                                                    | Parcial clingto. Impte Retenido Parcial 0                                                         |
| Case Coser velocities Case Francismiento.                                                                                                    | Importe: 100.00<br>1.7.A.: 0.00<br>0.00 Impuesto: 0.00<br>0.00 Total: 100.00<br>Retenciones: 0.00 |

La aplicación enviará el mensaje de confirmación de la relación del presupuesto comprometido en donde el usuario dará clic en el botón "Sí" para finalizar el proceso de relación del presupuesto.

| 556 Comprobación de gastos - S.I.R.E.GOB. S                                                                                                    | tware cliente windows 14.0027                                                                                                    |                                                                                   |                                           |                                                                                                    |                                                                                                | _ = ×                                                  |
|----------------------------------------------------------------------------------------------------|----------------------------------------------------------------------------------------------------|-----------------------------------------------------------------------------------|-------------------------------------------|----------------------------------------------------------------------------------------------------|------------------------------------------------------------------------------------------------|--------------------------------------------------------|
| Sistema integrador de recursos electrón                                                                                                    | os gubernamentales 🚳 🕢                                                                                                    |                                                                                   |                                           |                                                                                                    |                                                                                                |                                                        |
| Procedimientos Catálogos                                                                                                    |                                                                                                    |                                                                                   |                                           |                                                                                                    |                                                                                                |                                                        |
| Ingresos                                                                                                    | Relacionar presupuesto a afectar                                                                                                    |                                                                                   |                                           | _ = ×                                                                                                    |                                                                                                |                                                        |
| Contribuyentes U. Resp                                                                                                    | Arrastrar un encabezado de columna aquí para agrupar por                                                                                                    |                                                                                   |                                           |                                                                                                    |                                                                                                | •                                                      |
| Archivo *                                                                                                    | Traspaso Clave presupuestal                                                                                                    | Importe                                                                           | Importe fattante Cve.Proyecto             | OBJETO DEL GASTO<br>Clasificación Descripción                                                                                                    |                                                                                                | 6                                                      |
| Image: Conceptor         Image: Conceptor           Image: Conceptor         Image: Conceptor           Image: Conceptor         Image: Concenter           Image: Conceptor | Care presupuestal     Z21005.2111100101010.139 B.A.E.470 Y     Clave presupuestal     Z21005.21111001010101.139 B.A.E     Confirmaci     T     T     Confirmaci     Confirmaci     Co | 1100117.1 E-100.00                                                                | ión de presupuesto comprometido           | 221005 Agus Purificada OBJETO DEL G OBJETO DEL G OBJETO D | A ctor Pech<br>do: 0 •<br>hc:<br>lo:<br>lo:<br>lo:<br>lo:<br>Parcial c/inpto. Inpt<br>0 100.00 | x 26/07/2017 v<br>r pegar<br>:Retenido Percial<br>0.00 |
| 211110010010100                                                                                                    | 221005 . 211110010010100 . 139 . B . A . E470 . Y                                                                                                    | <ul> <li>. 1100117 . 1 . E470000100</li> <li>Trapaparapola Repdición d</li> </ul> | 01<br>la Cuantas y Combata a la Comunción | Estado de Derecho, Jouraldad De Céparo, a                                                                                                    |                                                                                                |                                                        |
| . Secretaria Particular del C. Gobernador                                                                                                    | Gobierno . Recursos Fiscales . Gasto Corriente . Proyecto de                                                                                                    | tipo E del programa presupuesta                                                   | ario IGUALDAD DE GÉNERO para la U.        | R. SECRETARIA PARTICULAR DEL C.                                                                                                    |                                                                                                |                                                        |
| Elshoró: ADM V Supporterunde                                                                                                    |                                                                                                    | Cala                                                                              |                                           |                                                                                                    | Importe:                                                                                       | 0.00                                                   |
| Observaciones:                                                                                                    |                                                                                                    |                                                                                   |                                           | Financiamiento:                                                                                                    | 0.00 Impuesto:                                                                                 | 0.00                                                   |
|                                                                                                    |                                                                                                    |                                                                                   |                                           | Flete:                                                                                                    | 0.00 Total:                                                                                    | 100.00                                                 |
| 0.00                                                                                                    | Administration                                                                                                    | Packs asked                                                                       | 20770017 Fooks sistems 26/07/00           | 47 50-380/D ( & disk                                                                                                    | Retenciones:                                                                                   | 0.00                                                   |

© SIAFEV 2.0 Plataforma Integral de Gestión Gubernamental

El usuario regresará a la pestaña de la comprobación de gastos, dando clic en el botón "Finalizar/Habilitar captura de registro", la plataforma empezará a realizar el proceso de finalización del registro.

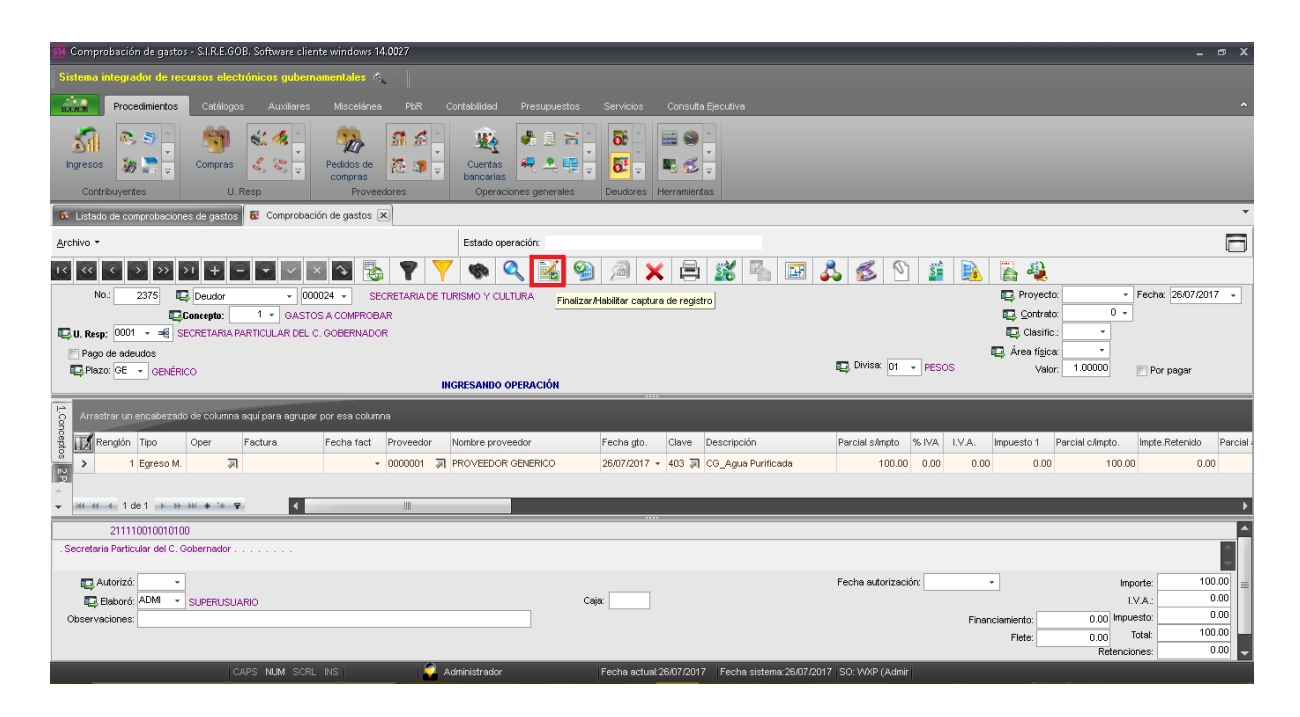

Cuando la aplicación termine de finalizar el registro, el usuario deberá proseguir con la aprobación de la comprobación dando clic en el botón "Autorizar".

| 👯 Comprobación de gastos - S.I.R.E.GOB, Software cliente windows 14.0027                                                                                                    | _ 0                                                                                                    |
|----------------------------------------------------------------------------------------------------|----------------------------------------------------------------------------------------------------|
| Sistema integrador de recursos electrónicos gubernamentales 🦄 🕗                                                                                                    |                                                                                                    |
| Procedimientos Catálogos Auxiliares Miscelánea PbR                                                                                                    | Contabilidad Presupuestos Servicios Consulta Ejecutiva                                                                                                    |
| ingresos 2 Compras 2 Compras 2 Compr | Cuertas<br>bencarlas<br>Operaciones generales<br>Deudores<br>Deudores<br>Deudores                                                                                                    |
| Listato de comprobaciones de gastos     Comprobación de gastos                                                                                                    |                                                                                                    |
| Arcnivo •                                                                                                    |                                                                                                    |
|                                                                                                    | [ 1 10] [ 10] [ |
| No.: 2375 📮 Deudor 🗸 000024 🗸 SECRETARIA DE T                                                                                                    | URISMO Y CULTURA Autorizar comprobación (Ctrl+U)                                                                                                    |
| GASTOS A COMPROBAR                                                                                                    | E Clasific:                                                                                                    |
| Pago de adeudos                                                                                                    | 😱 Área rígica: 🔹                                                                                                    |
| E Plazo: GE V GENÉRICO                                                                                                    | Episte Divise Of Valor. 1.00000 Por pagar                                                                                                    |
|                                                                                                    | IN ESPECIA DE AUTORIZACION                                                                                                    |
| Arrastrar un encabezado de columna aquí para agrupar por esa columna                                                                                                    |                                                                                                    |
| g Renglón Tipo Oper Factura Fecha fact Proveedor                                                                                                    | Nombre proveedor Fecha gto. Clave Descripción Parcial s/mpto % IVA I.V.A. Impuesto 1 Parcial c/impto. Impte.Retenido Parc                                                                                                    |
| → 1 Egreso M. 과 → 0000001 과                                                                                                    | PROVEEDOR GENERICO 26/07/2017 - 403 🗊 CG_Agua Purificada 100.00 0.00 0.00 0.00 100.00 0.00                                                                                                    |
| A                                                                                                    |                                                                                                    |
|                                                                                                    |                                                                                                    |
| 211110010010100<br>Secretaria Particular del C. Gohernador                                                                                                    |                                                                                                    |
|                                                                                                    |                                                                                                    |
| Autorizó:                                                                                                    | Feche autorización: - Importe: 100.00                                                                                                    |
| Elaboró: ADMI - SUPERUSUARIO                                                                                                    | Caja: IVA: 000                                                                                                    |
|                                                                                                    | Flete: 0.00 Total: 100.00                                                                                                    |
|                                                                                                    | Retenciones: 0.00                                                                                                    |
| CAPS NUM SCRL INS 🗧 🖗                                                                                                    | Administrador Fecha actual:28/07/2017 Fecha sistema/28/07/2017 SO: WXP (Admin                                                                                                    |

Finalmente la aplicación hará el proceso de autorización enviando el mensaje de conclusión, posteriormente en el registro mostrará la etiqueta "OPERACIÓN FINALIZADA".

| 🔢 Comprobación de gastos - S.I.R.E.GOB, Software cliente windows 14.0                                                                                                    | 027 <b>_</b> 🖷 _                                                                                                    |
|----------------------------------------------------------------------------------------------------|----------------------------------------------------------------------------------------------------|
| Sistema integrador de recursos electrónicos gubernamentales 🛝                                                                                                    |                                                                                                    |
| Procedimientos Catálogos Auxiliares Miscelánea                                                                                                    | , .<br>PBR Contabilidad Presupuestos Servicios Consulta Ejecutiva                                                                                                    |
| Ingresos<br>Contribuyentes<br>U.Resp                                                                                                    | Image: Second second second |
| 5 Listado de comprobaciones de gastos 5 Comprobación de gastos 🗙                                                                                                    |                                                                                                    |
| Archivo -                                                                                                    | Estado operación:                                                                                                    |
| I         I         I<         I<         I< <td>Y       Image: Contracting of Contracting of Contracting</td> | Y       Image: Contracting of Contracting of Contracting                        |
| U. Resp: 0001 🔹 📲 SECRETARIA PARTICULAR DEL C. GOBERNADOR                                                                                                    | Clasfic:                                                                                                    |
| Pago de adeudos                                                                                                    | Geración Finalizada<br>© Divisa: 01 → PESOS Valor: 1.00000<br>© Por pagar<br>OPERACIÓN FINALIZADA                                                                                                    |
| Arrastrar un encabezado de columna aquí para agrupar por esa columna                                                                                                    |                                                                                                    |
| g Renglón Tipo Oper Factura Fecha fact P                                                                                                    | roveedor Nomkre proveedor Fecha gto. Clave Descripción Parcial s/mpto. % IVA I.V.A. Impuesto 1 Parcial c/impto. Impte Retenido Parc                                                                                                    |
| > 1 Egreso M. 37991 🔊 🔹 0                                                                                                    | 000001 🗊 PROVEEDOR GENERICO 26/07/2017 + 403 🗊 CC_Agua Purificada 100.00 0.00 0.00 0.00 100.00 0.00                                                                                                    |
| → w + + 1 de 1 → w + * * ▼                                                                                                    |                                                                                                    |
| 211110010010100                                                                                                    |                                                                                                    |
| . Secretaria Particular del C. Gobernador                                                                                                    |                                                                                                    |
| Autorizá ADM  SUPERUSUARIO  SUPERUSUARIO  Observaciones                                                                                                    | Fecha autorización:         26/07/2017         Importe:         100.00           Caja:         IVA::         0.00         0.00         0.00         100.00         100.00         100.00         100.00         100.00         100.00         100.00         100.00         100.00         100.00         100.00         100.00         100.00         100.00         100.00         100.00         100.00         100.00         100.00         100.00         100.00         100.00         100.00         100.00         100.00         100.00         100.00         100.00         100.00         100.00         100.00         100.00         100.00         100.00         100.00         100.00         100.00         100.00         100.00         100.00         100.00         100.00         100.00         100.00         100.00         100.00         100.00         100.00         100.00         100.00         100.00         100.00         100.00         100.00         100.00         100.00         100.00         100.00         100.00         100.00         100.00         100.00         100.00         100.00         100.00         100.00         100.00         100.00         100.00         100.00         100.00         100.00         100.00         100.00         1                                                                                                    |
| CAPS NUM SCRL INS                                                                                                    | Administrador Fecha actual 26/07/2017 Fecha sistema 26/07/2017 SO: VXXP (Admin)                                                                                                    |